## インボイス取得方法(Myau 編)

① Myau ログイン画面内の「ケーブルテレビ電話サービスをご利用のお客様」をクリック

|               | サービスの利用状況・契約確認は<br>"My au"から                                                                        | スマホアプリなら<br>毎回のログインが不要! |   |
|---------------|----------------------------------------------------------------------------------------------------|-------------------------|---|
|               | Webでログイン >                                                                                          | アプリでログイン 🕫              |   |
|               | My au利用規約、My UQ mobile利用規約 』、<br>ID利用規約およびau Ponta ボイントプログラム規約<br>に同意の上、ログインしてください。<br>ログインでお困りの方へ』 | My auアプリとは >            |   |
|               |                                                                                                    |                         |   |
| リボー           | トIDをご利用のお客さま<br>話、マイライン、au one net(ダイヤルアップ)等ご利用のお客さま                                                |                         | ~ |
| テーブ<br>au IDて | ルテレビの電話サービスをご利用のお客さま<br>ログインの上ご確認ください。                                                              |                         | Ę |

② au ID を入力し、「次へ」をクリック

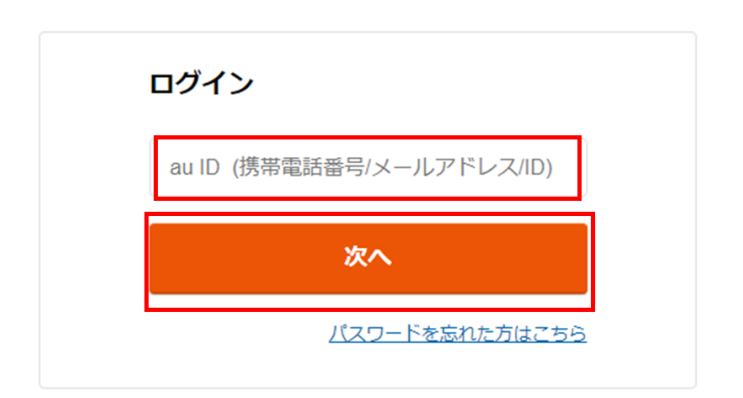

③ パスワードを入力し、「ログイン」をクリック

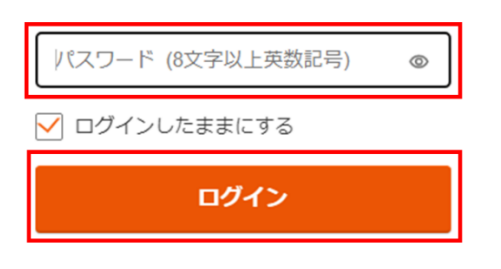

④ ご契約メニューの「ご利用料金・購入履歴の確認」をクリック

| ご契約メニュー             | ご契約内容確認   |                                                |                                               | 閉じる                   |
|---------------------|-----------|------------------------------------------------|-----------------------------------------------|-----------------------|
| 田料金                 | 基本契約情報    | アクセス回線契約情報                                     | 回線機器情報                                        | 電話契約情報(0592225699)    |
| 日 ご契約内容の変更          | 基本契約情報    |                                                |                                               |                       |
| 田 サービス申込<br>田 変更申込  | 基本契約番号    | X999999999                                     |                                               |                       |
| ご利用料金・購入履歴の確認       | 約款種別      | ケーブルプラス                                        |                                               |                       |
| 03 T CP 1 T O VIELA | 受付事業者     | 株式会社ZTV                                        |                                               |                       |
|                     | お手続き/お問い合 | わせ先について                                        |                                               | ページの先頭へ               |
|                     | お手続き      | 以下はお客さまご自<br>お申し込みいただい<br>■サービスの解約<br>■料金お支払い方 | 身での変更操作はできませんの<br>たケーブルテレビ会社へお問い<br> <br>法の変更 | で、<br>合わせください。        |
|                     | お問い合わせう   | た お申し込みいただい<br>連絡先は別途郵送す                       | たケーブルテレビ会社へお問い<br>る「契約内容のご案内」にてご              | 合わせください。<br>確認いただけます。 |

ページの先頭へ

⑤ 「インボイス」をクリック

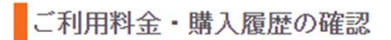

ご希望のメニューを選択してください。

| ×==-     | 說明                                                                                                    |
|----------|----------------------------------------------------------------------------------------------------|
| ご利用料金の確認 | ・電話サービスのご利用料金を確認できます。<br>各種割引サービス適用前の金額ですので、実際の請求金額と異なる:                                                                                                 |
| インボイス    | ・ケーブルテレビ会社からのご諸求となっているケーブルブラス電話<br>光電話またはホーム電話のインボイス(通格請求書)は、こちらか<br>インボイスの保存が必要な場合は、各ご利用月ごとにページのスク<br>を保存してください。<br>※with HOMEのサービスは当ページからインボイスは取得いただけま |

⑥ 該当の利用年月を選択し「検索」をクリック

| インボイス                                    |  |
|------------------------------------------|--|
| -<br>必須 がついている項目は、必ず入力・選択してください。<br>検索条件 |  |
| 利用年月 必須 2023年10月 く 検索                    |  |
| 契約情報照会へ                                  |  |

⑦ 表示されたインボイスをスクリーンショットまたは印刷で保存していただけます。

| ご契約メニュー                                                          | インボイス        |          |            | 閉じる                                                |
|------------------------------------------------------------------|--------------|----------|------------|----------------------------------------------------|
| 田 料金                                                             |              |          |            |                                                    |
| <ul> <li>□ ご契約内容の支更</li> <li>田 サービス申込</li> <li>田 支更申込</li> </ul> |              | ください。    |            |                                                    |
| こ利用料金・購入腹壁の確認 お申込内容の確認                                           | 利用年月 必須 2023 | 年09月 🖌 核 | 续索         |                                                    |
|                                                                  | インホイス        |          |            | KDD1株式会社<br>登録番号:T9011101031552<br>ご利用年月: 2023年09月 |
|                                                                  | ご利用項目        | 金額(円)    | 内訳(円)      | 備考                                                 |
|                                                                  | ●ケーブルプラス料金   |          |            | ●合計 1,466円                                         |
|                                                                  | ▼基本使用料       | 1,330    |            |                                                    |
|                                                                  | ケーブルブラス電話基本料 |          | 1,330      |                                                    |
|                                                                  | ▼ユニバーサルサービス料 | 2        |            |                                                    |
|                                                                  | ▼電話リレーサービス料  | 1        |            |                                                    |
|                                                                  | ▼消費税等(10%)   | 133      |            | 10%消費税の課税対象額 1,333円                                |
|                                                                  |              |          | 〈凡例〉 ∪: 税込 | 入料金、米:免税料金等、#:旧税率通用対象料金                            |

契約情報照会へ

<mark>ログアウト方法</mark>

複数の契約を見ていただく場合、ログアウト作業が必要となります。

① 画面右上の「閉じる」をクリック

|   | インボイス                        |             |     |  |  |  | 閉じる |  |
|---|------------------------------|-------------|-----|--|--|--|-----|--|
| _ |                              |             |     |  |  |  |     |  |
|   | 必須  がついている項目は、必ず入力・溜択してください。 |             |     |  |  |  |     |  |
|   | 検索条件                         |             |     |  |  |  |     |  |
|   | 利用年月                         | 必須 2023年10月 | ✔検索 |  |  |  |     |  |
|   |                              |             |     |  |  |  |     |  |

② OK をクリック

| my.au.com の内容<br>画面を閉じてよろしいでしょうか? |    |       |
|-----------------------------------|----|-------|
|                                   | ОК | キャンセル |

③ サービスの利用状況・契約確認は"My au"からの「Web でログイン」をクリック

| "My au"から               |                                      |                                     |                       |  |  |
|-------------------------|--------------------------------------|-------------------------------------|-----------------------|--|--|
|                         | Webでロ                                | グイン                                 | >                     |  |  |
| My au和<br>ID利用規約<br>(こ) | 利用規約、My U<br>Jおよびau Pont<br>同意の上、ログ- | Q mobile利用規<br>a ポイントプロ<br>インしてくださ! | 現約 ₽、<br>Iグラム規約<br>い。 |  |  |
|                         | ログインでお                               | 困りの方へ。                              | r.                    |  |  |

④画面右上の「ログアウト」からログアウトしていただけます。

| ① お知らせ <b>&gt; (9)</b> Pontaポイント (auポイント含む) : 0 P 🔻 ログア |                  |                       |          |                  |        |        |          |                                                         |  | ログアウト |
|---------------------------------------------------------|------------------|-----------------------|----------|------------------|--------|--------|----------|---------------------------------------------------------|--|-------|
|                                                         |                  |                       |          |                  |        |        |          |                                                         |  |       |
| My au TOP                                               | スマートフォン・<br>汚労電話 | <b>ノンターネット・</b><br>電話 | 50.07-EZ | <b>E</b><br>1>9× | au PAY | ショッピング | eut chat | <ul> <li>(¥)</li> <li>auの金融・</li> <li>保険サービス</li> </ul> |  |       |
| トップ > My                                                | au               |                       |          |                  |        |        |          |                                                         |  |       |